# WHITE PAPER

# **Compaq Guide to PC Deployment**

Network Installation of Microsoft Windows on Compaq Deskpro EP and Deskpro EN Series of Personal Computers Using the Multi-NIC Boot Utility

The Multi-NIC Boot Utility (MNBU) contains software to boot Compaq Deskpro EP and EN Series of Personal Computers to MS-DOS, load the correct NDIS network controller driver, and begin installation of Microsoft Windows NT, Windows 95, or Windows 98.

This paper and other relevant documents may be located at http://www.compaq.com/im/change.

October 1998

Prepared By Commercial Desktop Product Marketing

Compaq Computer Corporation

CONTENTS

| Obtaining the<br>Multi-NIC Boot                       |
|-------------------------------------------------------|
| Utility 3                                             |
| Multi-NIC Boot<br>Utility Operation 3                 |
| Supported Network<br>Controllers3                     |
| Adding Microsoft<br>Client 3                          |
| Modifying<br>SYSTEM.INI and<br>PROTOCOL.INI4          |
| Using a Specific<br>Computer Name4                    |
| Performing<br>Enterprise-Specific<br>Functions4       |
| Systems With<br>Multiple Network<br>Controllers       |
| Adding and<br>Deleting Network<br>Controller Drivers5 |

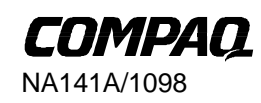

#### NOTICE

The information in this publication is subject to change without notice.

COMPAQ COMPUTER CORPORATION SHALL NOT BE LIABLE FOR TECHNICAL OR EDITORIAL ERRORS OR OMISSIONS CONTAINED HEREIN, NOR FOR INCIDENTAL OR CONSEQUENTIAL DAMAGES RESULTING FROM THE FURNISHING, PERFORMANCE, OR USE OF THIS MATERIAL.

This publication does not constitute an endorsement of the product or products that were tested. The configuration or configurations tested or described may or may not be the only available solution. This test is not a determination of product quality or correctness, nor does it ensure compliance with any federal, state or local requirements. Compaq does not warrant products other than its own strictly as stated in Compaq product warranties.

Compaq, Deskpro, Compaq Insight Manager, and ROMPaq are registered in the United States Patent and Trademark Office.

Netelligent, SoftPAQ, QuickBlank, QuickLock are trademarks and/or service marks of Compaq Computer Corporation.

Microsoft, Windows, Windows NT, Windows NT Advanced Server, SQL Server for Windows NT are trademarks and/or registered trademarks of Microsoft Corporation.

Intel and Pentium are registered trademarks of Intel Corporation. Celeron and MMX are trademarks of Intel Corporation.

Other product names mentioned herein may be trademarks and/or registered trademarks of their respective companies.

©1998 Compaq Computer Corporation. All rights reserved. Printed in the U.S.A.

Compaq Guide to PC Deployment Network Installation of Microsoft Windows on Compaq Deskpro EP and Deskpro EN Series of Personal Computers Using the Multi-NIC Boot Utility

North America First Edition (October 1998)

NA141A/1098

# **OBTAINING THE MULTI-NIC BOOT UTILITY**

The Multi-NIC Boot Utility (MNBU) is packaged in a Compaq SoftPAQ, located under Corporate Deployment on the Compaq Web site at http://www.compaq.com/im/change.

# MULTI-NIC BOOT UTILITY OPERATION

The MNBU automatically performs the following steps:

- 1. Boots MS-DOS.
- 2. Detects one of the supported network controllers.
- 3. Constructs Microsoft Client configuration files PROTOCOL.INI and SYSTEM.INI to match the detected network controller.
- 4. Generates a random network name for the computer.
- 5. Starts Microsoft Client using the detected network controller's DOS NDIS driver.
- 6. Processes whatever enterprise-specific steps you require.

#### SUPPORTED NETWORK CONTROLLERS

Network controllers supported by the MNBU include::

- 3COM Etherlink XL NIC
- 3COM Fast Etherlink XL 10/100Mb TX Ethernet NIC (3C905B-TX)
- Compaq NC3121 Fast Ethernet Controller
- Compaq Netelligent 10 T/2 UTP/Coax PCI Controller
- Compaq Netelligent 10/100 TX PCI UTP Controller
- Compaq Netelligent 10T PCI UTP Controller
- Compaq NetFlex-3/P Controller

Refer to the README.TXT file (included with the MNBU) for the most up-to-date list of supported network controllers.

# Adding Microsoft Client

To use the MNBU, you must add some files from the Windows NT 4.0 Server CD. Copy the following files from the "\Clients\Msclient\Netsetup\" folder on the Windows NT 4.0 Server CD into the MNBU "\NET" directory:

emsbfr.exe hosts ifshlp.sys Imhosts nemm.dos net.exe net.msg neth.msg networks nmtsr.exe protman.dos

protman.exe services tcpdrv.dos tcptsr.exe tcputils.ini tinyrfc.exe umb.com

# MODIFYING SYSTEM.INI AND PROTOCOL.INI

SYSTEM.INI and PROTOCOL.INI are built dynamically during MNBU boot in order to automatically load the detected NIC's driver. Further modifications to these files may be accomplished by editing SYSINI.TMP and PROTINI.TMP for your specific needs. These two files contain the boilerplate text for the INI files.

**NOTE**: The requirement that files are built dynamically requires that the MNBU diskette not be write protected. This requirement is also necessary due to Microsoft Client's creation of password list (.PWL) files.

# USING A SPECIFIC COMPUTER NAME

If you wish to use a specific computer name instead of a randomly generated name, remove the line in AUTOEXEC.BAT that begins with "unique."

**REM \*\*BEGIN RANDOM COMPUTER NAME GENERATOR\*\*** 

REMOVE ->

unique /f:name.txt /s:ComputerName=Boot\$ type name.txt>>\net\system.ini

**REM \*\*END COMPUTER NAME GENERATOR\*** 

And edit NAME.TXT:

;UNIQUE Generated name ComputerName=<YourName>

#### **PERFORMING ENTERPRISE-SPECIFIC FUNCTIONS**

Place any enterprise-specific functionality at the end of AUTOEXEC.BAT after the statement:

REM \*\*BEGIN ENTERPRISE SPECIFIC FUNCTIONALITY\*\*

Typically, this will include commands such as NET USE to map a network drive containing an operating system installation image, WINNT.EXE /B to launch Windows NT Setup, or SETUP.EXE to launch Windows 9x Setup.

For more information on using WINNT.EXE and the NET command (Windows NT Workstation 4.0) or SETUP.EXE (Windows 95 or Windows 98), refer to the appropriate Microsoft operating system documentation.

#### SYSTEMS WITH MULTIPLE NETWORK CONTROLLERS

DETECT.BAT uses a program called SYSINV.EXE to find the first NIC in the system (defined by PCI order). This NIC is referred to as NET0. The /eNET0 command line parameter can be found on the SYSINV.EXE line in DETECT.BAT.

NA141A/1098

If you wish to identify another network controller instead of the default, change /eNET0 to /eNET1. The third controller is NET2 and so on.

To find out which NETx identifier corresponds to the NIC you wish to use, run SYSINV.EXE at the command line. This lists devices next to the NETx identifier.

#### ADDING AND DELETING NETWORK CONTROLLER DRIVERS

Drivers may be added or deleted from the MNBU diskette. Currently, there is very little free space on the diskette, so adding a new driver may require that you remove another.

Removing a driver from the MNBU diskette requires only that you delete the driver (<drivername>.DOS) from the \NET directory.

Adding a driver requires the following steps:

- 1. Copy the new driver into the  $\NET$  directory.
- 2. Run SYSINV.EXE /S on a PC equipped with the new network card. SYSINV will display a line similar to this:

NET0: (21120E11) Unknown type - update INI file

The eight characters in parentheses constitute the PCI ID of the new network card.

3. Edit SYSINV.INI by adding the PCI ID of the new card to the bottom of the file along with a NIC code and a description. For example:

21120E11=6=My New Favorite Network Controller from Compaq

The choice of NIC code is arbitrary, but due to the rules of MS-DOS batch script, it is recommended that the new value be one less than the lowest existing code.

- 4. Run SYSINV.EXE /S again and verify that the new network card is shown as: NET0: (21120E11) My New Favorite Network Controller from Compaq
- 5. Edit DETECT.BAT and add a section to handle the new NIC code. Immediately after the line

"REM TODO - Add additional errorlevel checks for other NICs here."

add the following line:

if errorlevel==6 goto NewNet

6. Add the MS-DOS batch script to handle NewNet after the line

"REM TODO - add new NIC sections here."

:NewNet echo Detected My New Favorite Network Controller from Compaq set netcard=<drivername> set drivername=<drivername>\$ set ndis2=<drivername>.dos cd\net autoinf us < protoini.tmp > protocol.ini autoinf us < sysini.tmp > system.ini goto end

The choice of "NewNet" is arbitrary.

NA141A/1098